## HOW TO FILL OBJECTION FOR PUNE METRO

1. After login with your credentials (Roll number & Date of birth in ddmmyyyy format Click on Pune Metro Application tab.

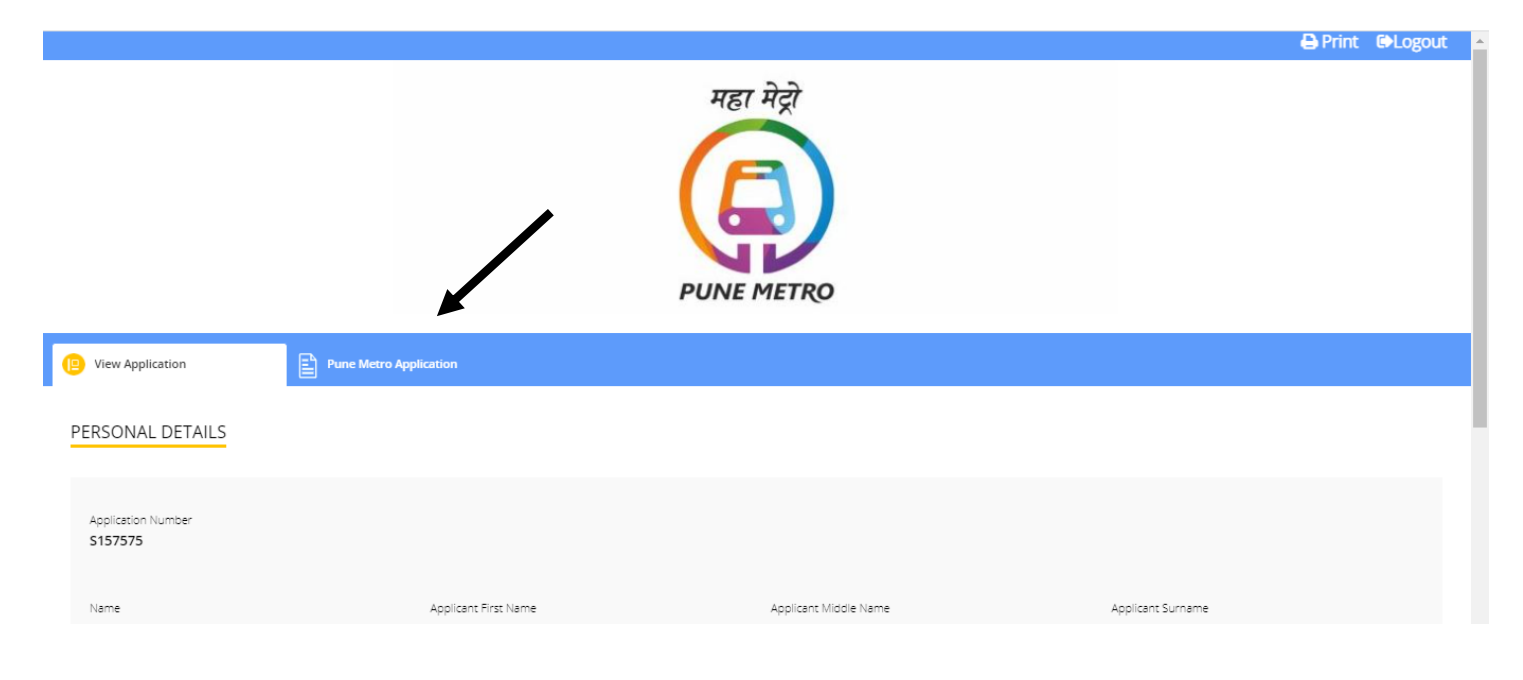

2. Click on Action tab for the post in which you wish to raise the objection.

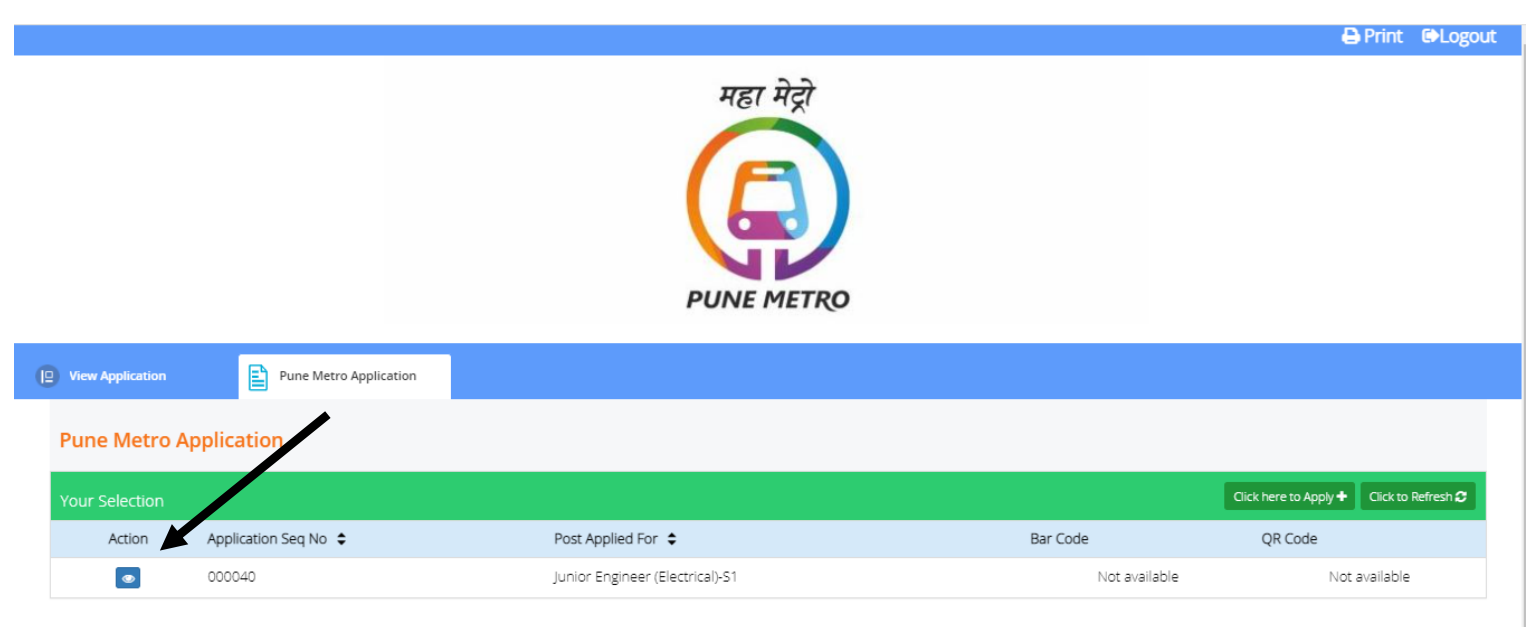

**3.** Click on **"Click here to fill new objection form**" to open objection form.

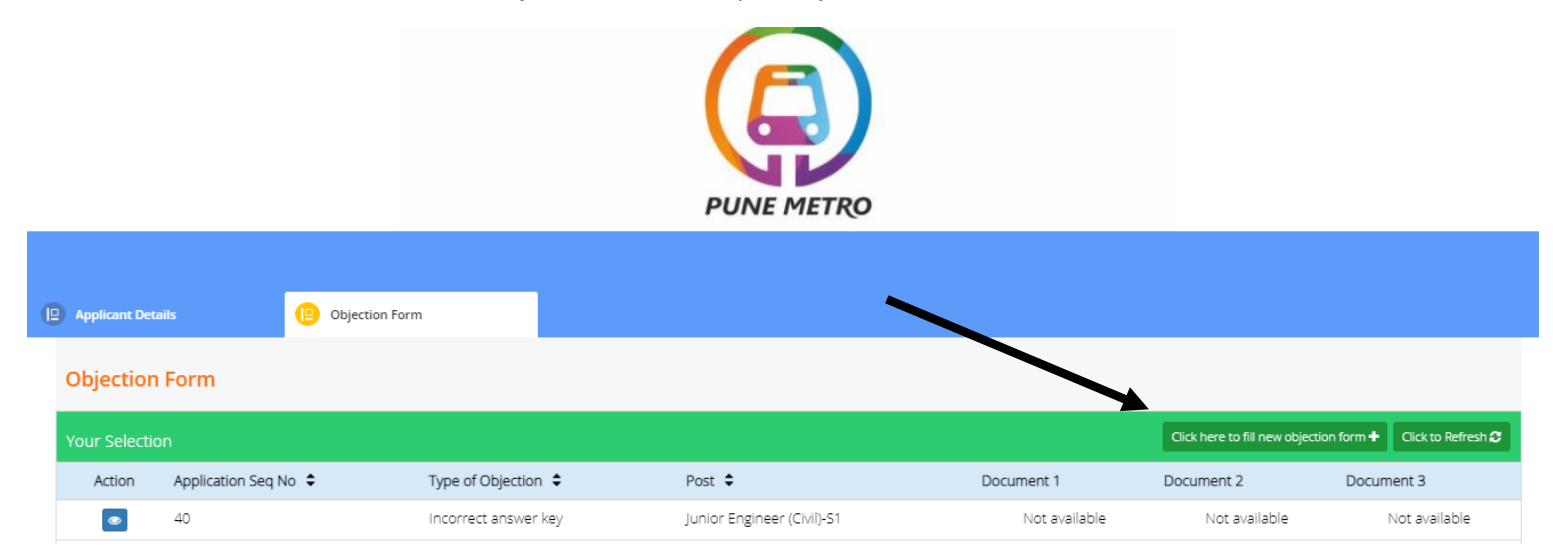

## 4. Please view the instruction carefully before starting objection process.

| <ul> <li>Please follow the following steps to view the Question paper in which you had appeared in the MAHA METRO - PUNE Examination held between 18th Oct to 20th Oct 2021, with the options selected by you and the correct answer key.</li> <li>1. You can select various type of objections, 1) All options incorrect 2) Incorrect / Ambiguous question 3) Multiple correct answers 4) Incorrect answer key 5) Translation error 6) Repetition of question in the same set 7) Any other mistake, and furnish reason/supporting references in the explanation box along with document upload.</li> <li>2. Based on your review first decide, as to for how many questions against which you wish to raise objection and then start raising the objection as detailed above.</li> <li>3. After viewing the details as above, under Objection tab, please start filling objections (if any) regarding wrong questions, options and keys published, for which Select the question ID from the dropdown list to raise objection.</li> <li>4. In case you want to delete an objection raised by you, then click on the delete icon available under the action tab to delete such objection.</li> <li>5. Make payment and submit by clicking "Submit" button.</li> <li>6. You must raise objection(s), if any, well before the final date and time, given below, after which no representation on the questions/options/keys etc will be entertained.</li> <li>7. Fees once paid against the objection is non-refundable, except for valid objection. In case of valid objection fees will be refunded to paid back account.</li> <li>8. The decision of MAHA METRO on the objections raised shall be final and binding and no further correspondence shall be entertained from the candidates in the matter.</li> </ul> |
|----------------------------------------------------------------------------------------------------|

5. Your Post, Date of exam, Shift will be displayed as per your attendance in the scheduled shift.

| Junior Engineer (cryn)-51 |  |
|---------------------------|--|
| Date of Examination *     |  |
| 18-Oct-2021               |  |
|                           |  |
| Shift*                    |  |

6. Please select the question ID number displayed on your Question paper PDF under QP HTML TAB against which you wish to raise the objection. Select the nature of objection from the options below.

| Select                                 | • |
|----------------------------------------|---|
|                                        |   |
| sture of Objection*                    | • |
|                                        |   |
| Select                                 |   |
| Incorrect/ ambiguous question          |   |
| All options incorrect                  |   |
| Multiple correct answers               |   |
| Incorrect answer key                   |   |
| Translation error                      |   |
| Repetition of question in the same set |   |
| Any other mistake                      |   |

7. Please note, for Incorrect answer key nature, please select the desire correct answer id as per your discretion followed by remarks (explanation) and relevant document challenging the nature of objection.

| Question ID*         |   |
|----------------------|---|
| 162662452            | • |
|                      |   |
| Nature of Objection* |   |
| Incorrect answer key | • |
|                      |   |
| Option ID *          |   |
| Please select        | • |
|                      |   |
| Remarks              |   |
| Enter Remarks        |   |
|                      |   |
| Amount*              |   |
| 50                   |   |

8. After you have confirmed the details, please click preview to view the details and procced to Submit and Pay button for payment.

| Question ID*                  |
|-------------------------------|
| Select +                      |
|                               |
|                               |
| Nature of Objection*          |
| Select Nature of Objection 🔹  |
| -                             |
|                               |
| Remarks                       |
| test                          |
|                               |
|                               |
| Amount*                       |
| 50                            |
|                               |
| Helead Supporting documents * |
| opioa supporting documents    |
| Click here to upload          |
|                               |
|                               |
|                               |
|                               |
|                               |
|                               |
| U · 446664                    |

9. After Successful payment, below screen with details marked should be displayed.

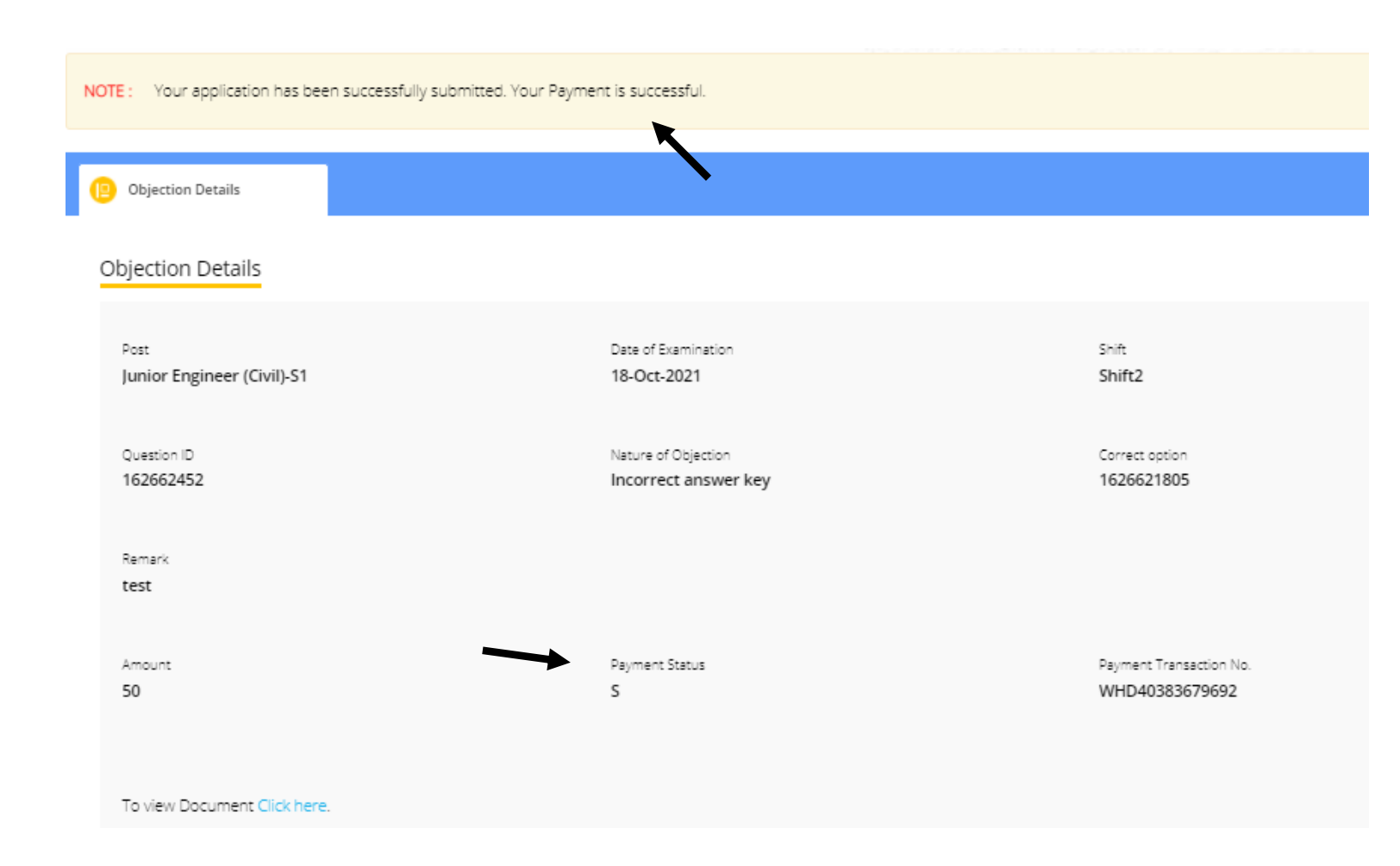

Please Note payment from your bank account may take 24 to 48 hours to clear, please do not initiate duplicate payment incase funds are deducted, and payment status is not changed to payment success.

Please send transaction details in below format at helpdesk.hrpune@mahametro.org

- Name:
- Application No
- Transaction Id:
- Date of payment
- Registered email address.

## Thank you